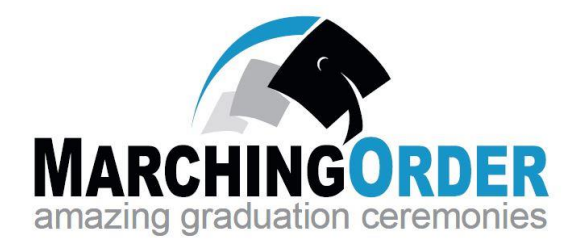

# Virtual Ceremony

# Website Guide

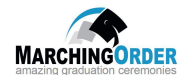

# Virtual Ceremony Website Guide

| Quick Reference Guide                     | 3  |
|-------------------------------------------|----|
| Section 1: User Administration Module     | 4  |
| Adding Administrator(s)                   | 4  |
| Section 2: Ceremonies Module              | 8  |
| Editing Ceremony Settings                 | 8  |
| Editing Ceremony Home Page                | 10 |
| Registration Form                         | 11 |
| Editing Top of Page Verbiage              | 12 |
| Editing the Registration Form             | 15 |
| Editing the Registration Form Sections    | 16 |
| Editing Registration Form Questions       | 18 |
| Edit Registration Complete                | 21 |
| Section 3: Communication Manager Module   | 23 |
| Manage Templates                          | 23 |
| Modify Add Graduate to Website Email      | 24 |
| Modify Graduate Submitted Form Email      | 29 |
| Section 4: Graduates Module               | 33 |
| Import Graduates to MarchingOrder Website | 33 |
| Export Data                               |    |
| Access Graduate Filters                   | 41 |
| Validate Graduate Photo/Message           | 43 |
| Section 5: Graduate Data Fields Module    | 45 |
| Adding Graduate Data Fields               | 45 |

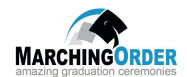

#### Quick Reference Guide

Prior to website open date, administrator(s) should first complete the following:

- 1. Add Administrator(s) (Refer to Section 1: User Administration Module)
  - Ensure all persons responsible for MarchingOrder administrative functions have been added to the site administrator listing.
- 2. Update Ceremony Settings page (Refer to Section 2: Ceremonies Module)
  - Administrator(s) should ensure listed date, time, location are correct for each ceremony in the current ceremony period.
- 3. Update Registration Form (Refer to Section 2: Ceremonies Module)
  - Top of Page Message
  - Modify/Add sections
  - Modify/Add questions
- 4. Update all email templates with desired verbiage (Refer to Section 3 Communication Manager)
  - "Create Graduate" Email Template
    - This is an automated email message that will be sent to all graduates once imported to the site.
  - "Graduate Submitted Form" Email Template
    - This is an automated email message that will be triggered and sent to all graduates who have completed the Registration Form.
- 5. Update all Graduate Data Fields (Refer to Section 5: Graduate Data Fields Module)
  - Administrator(s) should consider any school specific data fields to import to the MarchingOrder site. Take Into Account what is being recorded or displayed.
    - o Honors
    - o Degree
    - o Major
- 6. **Download Excel Template** (Refer to Section 4: Graduates Module)
  - Prepare the Excel file ensuring all required (red) fields are populated.
    - o First Name
    - o Last Name
    - o Full Name
- 7. Import Graduates (Refer to Section 4: Graduates Module)

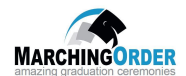

#### Section 1: User Administration Module

#### Adding Administrator(s)

In order to access the MarchingOrder Admin Website, a user must be added as an administrator.

From the MarchingOrder Administrator homepage dashboard, click the User Administration module.

Note: Graduates will not have access to this view.

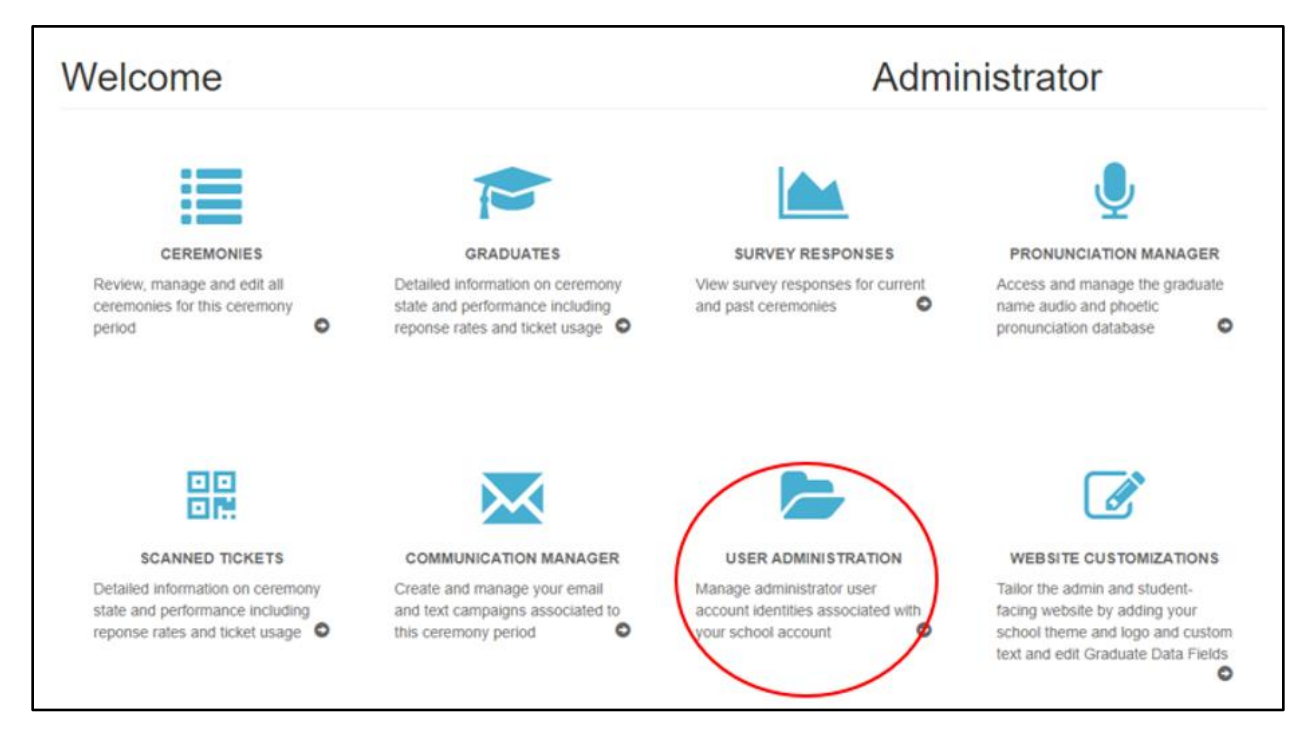

Click the **Add Administrator** button.

|               |                       | Administrator | S      |                    |
|---------------|-----------------------|---------------|--------|--------------------|
| Search        | <b>Filter K</b> Clear |               |        | + Add Administrate |
| ld First Name | Last Name             | E-mail        | School | Туре               |

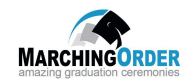

|                      | Add Administrator      |           |
|----------------------|------------------------|-----------|
| Type *:              | School Administrator - |           |
| First Name *:        |                        |           |
| Last Name *:         |                        |           |
| E-mail *:            |                        |           |
| Password:            |                        |           |
| Password<br>(again): |                        |           |
| School:              | Valencia College       | Back Save |

Input First Name, Last Name and E-mail in the below fields and then click the Save button.

**Note:** You may modify the "**Type**" of Administrator you would like to add to the site by clicking the drop down menu and selecting one of the below options.

| Type *:              | School Administrator -                              |      |      |
|----------------------|-----------------------------------------------------|------|------|
| First Name *:        | School Administrator 🛛<br>Ceremony Administrator 🚱  |      |      |
| Last Name *:         | Ceremony Name Reader 😧<br>Read Only Administrator 🚱 |      |      |
| E-mail *:            |                                                     |      |      |
| Password:            |                                                     |      |      |
| Password<br>(again): |                                                     |      |      |
| School:              |                                                     |      |      |
|                      |                                                     | Back | Save |

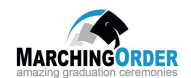

Selecting **School Administrator**, allows the user to have access to all administrative functions for all ceremonies.

|                      | Add Administrator      |  |
|----------------------|------------------------|--|
| Type *:              | School Administrator - |  |
| First Name *:        |                        |  |
| Last Name *:         |                        |  |
| E-mail *:            |                        |  |
| Password:            |                        |  |
| Password<br>(again): |                        |  |
| School:              | Aims Community College |  |

Selecting **Ceremony Administrator** allows the user to have access to administrative functions for the specified ceremony.

|                        | Add Administra           | ator                  |
|------------------------|--------------------------|-----------------------|
| Type *:                | Ceremony Administrator - | Ceremonies: Clear All |
| Last Name *:           |                          |                       |
| E-mail *:<br>Password: |                          | Edit Graduates:       |
| Password<br>(again):   |                          | Edit Pronunciations:  |
| School:                |                          | Back Save             |
|                        |                          |                       |

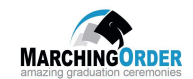

|                      | Add Administrator |           |
|----------------------|-------------------|-----------|
| Type *:              | Name Reader -     |           |
| First Name *:        |                   |           |
| Last Name *:         |                   |           |
| E-mail *:            |                   |           |
| Password:            |                   |           |
| Password<br>(again): |                   |           |
| School:              |                   |           |
|                      |                   | Back Save |

Selecting **Ceremony Name Reader** allows administrative access for the Name Reader only.

Selecting **Read Only Administrator** allows the user Read Only access to the administrator website.

| Type *:       | Read Only Administrator - | Ceremonies: | × Clear All        |
|---------------|---------------------------|-------------|--------------------|
| First Name *: |                           | : - Vi      | rtual Ceremony 🗧 📥 |
| Last Name *:  |                           |             | -                  |
| E-mail *:     |                           |             |                    |
| Password:     |                           |             |                    |
| Password      |                           |             |                    |
| agam).        |                           |             |                    |

The newly added administrator(s) will receive an email notification and password creation instructions to enable access to the MarchingOrder site.

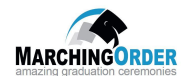

#### Section 2: Ceremonies Module

#### **Editing Ceremony Settings**

To review, manage and edit all ceremonies click the **Ceremonies** module from the Administrator Home page.

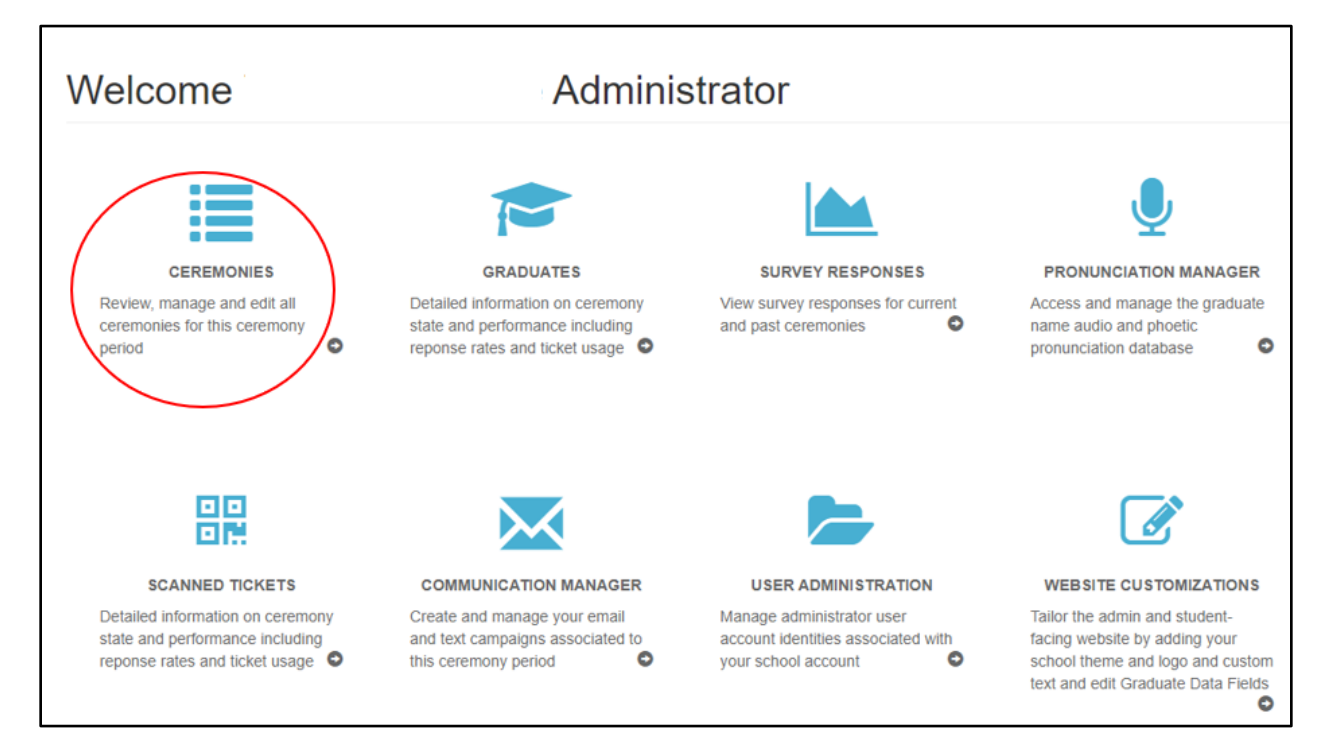

Click the blue pencil and paper icon for the ceremony you wish to modify or view.

|                                                       |            | Cer        | emonies    |                             |                |                     |       |
|-------------------------------------------------------|------------|------------|------------|-----------------------------|----------------|---------------------|-------|
| Ceremony Period                                       |            |            |            |                             | + New Ceremony | <b>ර</b> ු Copy Cer | emony |
| Ceremony Period - Spring 2020: Mar-26 to June-26-2020 | <b>v</b> ( | 3 <b>0</b> |            |                             |                |                     |       |
| Title                                                 |            | c          | eremony Id | Date -                      |                | Ticketing           |       |
| - Virtual Ceremony Spring 2020                        |            | 1          | 3323       | Sunday May 3, 2020 11:00 Al | M              | No                  | ×     |
|                                                       |            |            |            |                             |                |                     |       |

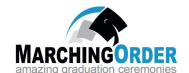

From the **Ceremony Settings** tab an administrator can make modifications to any of the below ceremony fields:

- Title
- Date/Time
- Location
- Location Map Link
- Website Link
- Ceremony Logo
- Registration Period
- Ceremony Contact Email

Click the **Save** button.

| Ceremony Setting     | js 🕜      | Features 🚱                     |   | Website 🚱                      |              | Administrators 🚱                        |
|----------------------|-----------|--------------------------------|---|--------------------------------|--------------|-----------------------------------------|
|                      |           |                                |   |                                |              |                                         |
| Title *: 🕑           |           | - Virtual Ceremony Spring 2020 |   | Website Link: 🛛                |              |                                         |
| Date / Time *:       | Sunday Ma | y 3, 2020 11:00 AM             | Ħ | Ceremony Logo: 😡               |              |                                         |
| Location: 😡          | BI        | <u>U</u>   := :=   == =;       |   |                                | Upload new i | mage                                    |
|                      |           |                                |   | Registration Period *:         | Wednesday    | Mar 25, 2020 12:05 AM - Monday Apr 20 📋 |
|                      |           |                                |   | Ceremony Contact<br>Email *: 😧 |              |                                         |
|                      |           |                                |   | Ceremony Id:                   | 13323        |                                         |
| Location Map Link: 😧 | Map Link  |                                |   |                                |              |                                         |

**Note:** It is esstential to ensure the fields in the ceremony settings tab are correct as they feed into various different parts of the site.

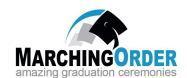

#### Editing Ceremony Home Page

The Ceremony Home Page is the first page a graduate will view once logged in to the MarchingOrder site to register for commencement.

To make modifications to this page click the **Website** tab.

The **Graduate Hompage** will display. An administrator can make changes to any of the fields on this page by clicking the pencil and paper icon.

Ceremony Settings 🔞 Features 😧 Website 😡 Graduate Homepage 😡 Registration Form @ Registration Complete @ ARCHINGORDER 0 **Graduate Home** Register for your Ceremony below: 0 - Virtual Ceremony Spring 2020 80 Sunday May 3, 2020 11:00 AM Ceremony Location 0 0 0 2 Register Here

Once the desired changes are made, click the **Save** button.

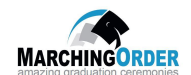

## **Registration Form**

| Ceremony Settings O                                                                            | Features 🕜                                                                   | Website 🛛                                     | Administrators 🕢                       |     |   |
|------------------------------------------------------------------------------------------------|------------------------------------------------------------------------------|-----------------------------------------------|----------------------------------------|-----|---|
|                                                                                                |                                                                              |                                               |                                        |     |   |
| Graduate Homepage 😡                                                                            | Registration Form                                                            | Registration Complete 😡                       | Additional Ceremony Detai              | s 🛛 |   |
| CHINGORDER                                                                                     |                                                                              |                                               |                                        |     |   |
| Commencement Rec                                                                               | istration Form                                                               |                                               |                                        | C   | 0 |
|                                                                                                | ,                                                                            |                                               |                                        | Ø   | 0 |
| - Virtual                                                                                      | Ceremony Spring 2020                                                         |                                               |                                        | 80  | , |
| Sunday May 3, 2020 11:00 AM                                                                    |                                                                              |                                               |                                        |     |   |
| Ceremony Location                                                                              |                                                                              |                                               |                                        | 8   | > |
| Map Link                                                                                       |                                                                              |                                               |                                        | 86  | • |
| You may use this section to include addition<br>If no text is input this box will not be shown | nal important details for graduates (e.g. which<br>on the Registration Form. | schools are included in this ceremony, arriva | I time, or graduate check-in details). | 80  | ) |
| Fields marked with * are required                                                              |                                                                              |                                               |                                        |     |   |
| ≡ Graduate Information -                                                                       |                                                                              |                                               |                                        | C   | T |
| ≡Record Your Name <del>-</del>                                                                 |                                                                              |                                               |                                        |     | ß |
| Add New Section                                                                                |                                                                              |                                               |                                        |     |   |
|                                                                                                | + A4                                                                         | 1 Section                                     |                                        |     |   |

### To access the **Registration Form**, click the **Website** tab and then click the **Registration Form** tab.

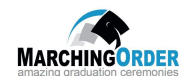

## Editing Top of Page Verbiage

From the **Registration Form** tab, an administrator may update the text the graduates will see when registering for commencement.

| Ceremony Settings <b>O</b>                                                                    | Features <b>O</b>                                                           | Website 🛛                                      | Administrators 🕢                       |
|-----------------------------------------------------------------------------------------------|-----------------------------------------------------------------------------|------------------------------------------------|----------------------------------------|
| Graduate Homepage 😡                                                                           | Registration Form <b>O</b>                                                  | Registration Complete O                        | Additional Ceremony Details 🕢          |
| HINGORDER                                                                                     |                                                                             |                                                |                                        |
| Commencement Reg                                                                              | istration Form                                                              |                                                | 2                                      |
|                                                                                               |                                                                             |                                                | Ø                                      |
| - Virtual                                                                                     | Ceremony Spring 2020                                                        |                                                | <b>a</b>                               |
| Sunday May 3, 2020 11:00 AM                                                                   |                                                                             |                                                |                                        |
| Ceremony Location                                                                             |                                                                             |                                                | 8                                      |
| Map Link                                                                                      |                                                                             |                                                | 2                                      |
| fou may use this section to include addition<br>f no text is input this box will not be shown | al important details for graduates (e.g. which<br>on the Registration Form. | schools are included in this ceremony, arrival | time, or graduate check-in details). 🗭 |
| eios marxeo with - are requireo                                                               |                                                                             |                                                |                                        |
| Craduate Information -                                                                        |                                                                             |                                                | (                                      |
|                                                                                               |                                                                             |                                                |                                        |
| ERecord Your Name -                                                                           |                                                                             |                                                |                                        |

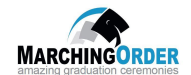

To edit the text, click **the pencil and paper** icon at the far right corner of the field.

**Note:** This text can contain information about the ceremony or any other information the administrator wishes to share with the graduate.

| Ceremony Settings 🛛                                                                                                    | Features 🛛                                                                  | Website 😡                                      | Administrators 🕢                     |
|----------------------------------------------------------------------------------------------------|-----------------------------------------------------------------------------|------------------------------------------------|--------------------------------------|
| Graduate Homepage 😡                                                                                                    | Registration Form <b>O</b>                                                  | Registration Complete 🚱                        | Additional Ceremony Details 😡        |
|                                                                                                    |                                                                             |                                                |                                      |
| HINGORDER                                                                                                    |                                                                             |                                                |                                      |
| Commencement Reg                                                                                                    | istration Form                                                              |                                                | 2 6                                  |
| Jennine need to be a set of the set of the s |                                                                             |                                                | <b>2</b> (                           |
| - Virtual                                                                                                    | Ceremony Spring 2020                                                        |                                                | <b>8</b> 0                           |
| Sunday May 3, 2020 11:00 AM                                                                                                    |                                                                             |                                                |                                      |
| Ceremony Location                                                                                                    |                                                                             |                                                | C 0                                  |
| Map Link                                                                                                    |                                                                             |                                                | <b>@</b> 0                           |
| You may use this section to include addition.<br>If no text is input this box will not be shown of                                                                                                    | al important details for graduates (e.g. which<br>on the Registration Form. | schools are included in this ceremony, arrival | time, or graduate check-in details). |
| ields marked with * are required                                                                                                    |                                                                             |                                                |                                      |
| ■Graduate Information -                                                                                                    |                                                                             |                                                | C                                    |
|                                                                                                    |                                                                             |                                                |                                      |
| ≡Record Your Name -                                                                                                    |                                                                             |                                                |                                      |

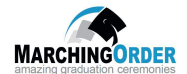

The Ceremony Details box will display. Enter the desired text and then click the Save button.

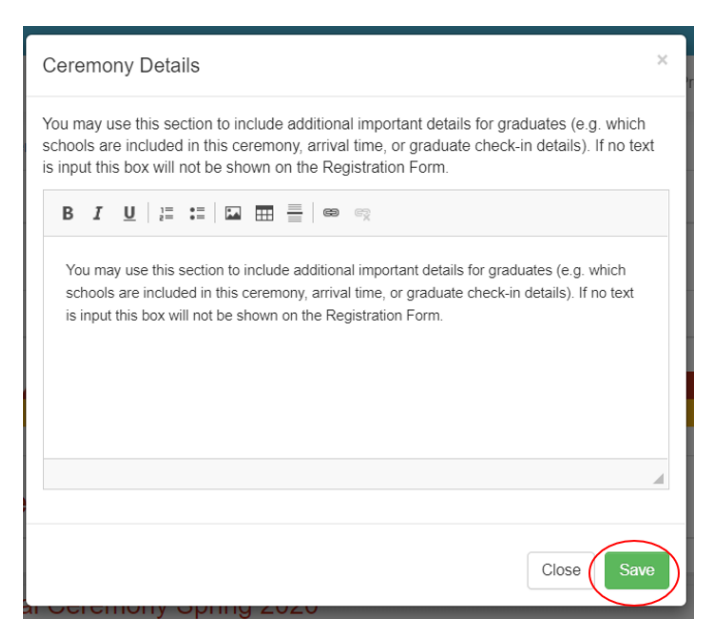

Then click the green **Save** burtton once again.

| Ceremony Location                                                                                                    | Ø   | 0   |
|----------------------------------------------------------------------------------------------------|-----|-----|
| Map Link .                                                                                                    | Ø   | 0   |
| You may use this section to include additional important details for graduates (e.g. which schools are included in this ceremony, arrival time, or graduate check-in details).<br>If no text is input this box will not be shown on the Registration Form.                                      | Ø   | 0   |
| ields marked with * are required                                                                                                    |     |     |
| ≡ Graduate Information ▼                                                                                                    | (   | 31  |
| ≡ Record Your Name ▼                                                                                                    |     | G   |
| Add New Section                                                                                                    |     |     |
| + Add Section                                                                                                    |     |     |
| If you would like to include any disclaimers or agreements please input the desired text here (e.g. By clicking Submit, I agree that my email account can be used for correspondence about my convocation ceremony. ). If no text is input this box will not be shown on the Registration Form. | 3 ( | 9   |
|                                                                                                    | Su  | ıbm |
| Cancel                                                                                                    | Sar | ve  |

**Note**: In order for all changes to be kept, it is essential to click the Save button at the bottom of each page modified.

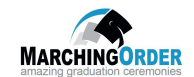

This will return the administrator back to the Ceremonies page. Simply click into the ceremony you wish to modify and continue updates.

|                                             |                                             |                                             |                                             |                                                                                    |                                                                                               | + New Ceremony                                                                                                    | ර Copy Cere                                                                                                    | emony                                                                                                    |
|---------------------------------------------|---------------------------------------------|---------------------------------------------|---------------------------------------------|------------------------------------------------------------------------------------|-----------------------------------------------------------------------------------------------|----------------------------------------------------------------------------------------------------|----------------------------------------------------------------------------------------------------|----------------------------------------------------------------------------------------------------|
| eriod - Spring 2020: Mar-26 to June-26-2020 | •                                           | ©.                                          | 0                                           |                                                                                    |                                                                                               |                                                                                                    |                                                                                                    |                                                                                                    |
|                                             |                                             |                                             | Ce                                          | remony Id                                                                          | Date -                                                                                        |                                                                                                    | Ticketing                                                                                                    |                                                                                                    |
| - Virtual Ceremony Spring 2020              |                                             |                                             | 13                                          | 323                                                                                | Sunday May 3, 2020 11:00                                                                      | AM                                                                                                    | No                                                                                                    | ×                                                                                                    |
| e                                           | eriod - Spring 2020: Mar-26 to June-26-2020 | eriod - Spring 2020: Mar-26 to June-26-2020 | eriod - Spring 2020: Mar-26 to June-26-2020 | eriod - Spring 2020: Mar-26 to June-26-2020   Ce - Virtual Ceremony Spring 2020 13 | eriod - Spring 2020: Mar-26 to June-26-2020  Ceremony Id - Virtual Ceremony Spring 2020 13323 | eriod - Spring 2020: Mar-26 to June-26-2020 V C O<br>Ceremony Id Date -<br>- Virtual Ceremony Spring 2020 13323 Sunday May 3, 2020 11:00 / | eriod - Spring 2020: Mar-26 to June-26-2020  Ceremony Id Date Virtual Ceremony Spring 2020  13323 Sunday May 3, 2020 11:00 AM | eriod - Spring 2020: Mar-26 to June-26-2020 ▼ C O<br>Ceremony Id Date → Ticketing<br>- Virtual Ceremony Spring 2020 13323 Sunday May 3, 2020 11:00 AM No |

#### Editing the Registration Form

Note: The Registration Form will contain specific basic sections and questions prior to the administrator(s) logging in to make changes. The administrator can make updates to the sections and questions as needed.

Basic Sections and Questions:

- Graduate Information
  - o Official Name on File
  - o Email Address
- Record Your Name

Note: The Record Your Name section does not require any modifications.

| $\equiv$ Graduate Information $\blacktriangle$ |                |   | 6 |
|------------------------------------------------|----------------|---|---|
|                                                |                | C | Ŵ |
| ≡ Email Address                                |                | C | Ŵ |
|                                                | + Add Question |   |   |
|                                                |                |   |   |
| ≡ Record Your Name -                           |                |   | C |
| Add New Section                                |                |   |   |
|                                                | + Add Section  |   |   |

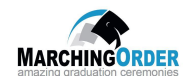

#### Editing the Registration Form Sections

An administrator can add or modify any of the sections in the registration form.

From the Registration Form Tab, click the **Add Section** button.

| Fields marked with * are required |               |
|-----------------------------------|---------------|
| Graduate Information      ✓       | C 🕯           |
| ≡ Record Your Name <del>▼</del>   | ß             |
| Add New Section                   |               |
|                                   | + Add Section |

A new section bar will display.

Г

| ≡ Graduate Information ▼        | C 🕯 |
|---------------------------------|-----|
| ≡ Record Your Name <del>▼</del> | ß   |
| ■ New Section ▲                 | G 🛔 |
| + Add Question                  |     |

Click the **pencil and paper** icon in the far right corner of the box.

| ≡ Graduate Information <del>▼</del> | G 💼    |
|-------------------------------------|--------|
| ≡ Record Your Name <del>▼</del>     | 6      |
| ≡ New Section ▲                     |        |
| + Add Q                             | estion |

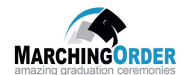

A text box will display. Modify the Section Title, Description and Dependent Answer(s) fields as needed, then click the Save button.

| New Section                                                                      |          |
|----------------------------------------------------------------------------------|----------|
| 2 Description:                                                                   |          |
| B I <u>U</u>   ≟≡ ∷≡   ∞ ∞                                                       |          |
|                                                                                  |          |
|                                                                                  |          |
|                                                                                  |          |
| Dependent Answer(s):                                                             | Clear 🗙  |
| [Type In]: Official Name on File<br>[Type In]: Email Address<br>[Type In]: Photo |          |
|                                                                                  | <b>~</b> |
|                                                                                  |          |
|                                                                                  |          |

Then click the green **Save** button once again.

| Fields marked with * are required                                                                                                    |            |
|----------------------------------------------------------------------------------------------------|------------|
| ≡ Graduate Information ▼                                                                                                    | G 🕯        |
| ≡ Record Your Name ▼                                                                                                    | Ø          |
| ≡ New Section ▲                                                                                                    | G 🕯        |
| + Add Question                                                                                                    |            |
| Add New Section                                                                                                    |            |
| + Add Section                                                                                                    |            |
| If you would like to include any disclaimers or agreements please input the desired text here (e.g. By clicking Submit, I agree that my email account can be used for correspondence about my convocation ceremony. ). If no text is input this box will not be shown on the Registration Form. | <b>8</b> 0 |
|                                                                                                    | Submit     |
|                                                                                                    | Cance Save |

**Note**: In order for all changes to be kept, it is essential to click the Save button at the bottom of each page modified.

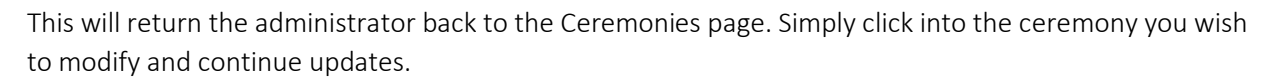

MARCHINGORDER

|                                                                       |     | Ce  | remonies    |                            |                |                    |        |
|-----------------------------------------------------------------------|-----|-----|-------------|----------------------------|----------------|--------------------|--------|
| Ceremony Period Ceremony Period - Spring 2020: Mar-26 to June-26-2020 | v G | 8 C |             |                            | + New Ceremony | <b>ර</b> ් Copy Ce | remony |
| Title                                                                 |     |     | Ceremony Id | Date -                     |                | Ticketing          |        |
| - Virtual Ceremony Spring 2020                                        |     |     | 13323       | Sunday May 3, 2020 11:00 A | M              | No                 | ×      |

#### **Editing Registration Form Questions**

To add questions in the registration form, click the **Add Question** button in the desired section.

| ≡ New Section ▲ | 6.9 |
|-----------------|-----|
| + Add Question  |     |
|                 |     |

A new question box will display.

| ≡ New Section ▲ | C 🕯 |
|-----------------|-----|
|                 |     |
| + Add Question  |     |

Click the **pencil and paper** icon at the far right of the box to modifiy.

| ≡ New Section ▲ | 6.8 |
|-----------------|-----|
| =               |     |
| + Add Question  |     |
|                 |     |

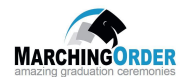

A text box will display. Modify the **Type**, **Question**, **Details**, **Dependent Answers** and **Dependent Graduate Fields** as necessary. Click the **Save** button.

| Edit Question 🕑                                                                  | Answer Options 🔞                |
|----------------------------------------------------------------------------------|---------------------------------|
| Туре:                                                                            |                                 |
| • Question *:                                                                    | <b>T</b>                        |
|                                                                                  |                                 |
| O Details:                                                                       |                                 |
| B <i>I</i> <u>U</u>   ₂≡ ः≡   ∞ ∞?                                               |                                 |
|                                                                                  |                                 |
|                                                                                  |                                 |
|                                                                                  | 4                               |
| Answer Optional     Ovisible                                                     | e on form 🛛 🕞 Graduate can edit |
| O Dependent Answer(s):                                                           | Clear x                         |
| [Type In]: Official Name on File<br>[Type In]: Email Address<br>[Type In]: Photo | *                               |
| 1.3Pc - 03.1                                                                     | -                               |
| O Dependent Graduate Fields(s):                                                  |                                 |
|                                                                                  |                                 |
| + Add Dependent Field                                                            |                                 |
|                                                                                  | Close                           |

**Note:** An administrator may rearrange sections and questions within a section by simply clicking, dragging and dropping the box by using the three lines on the far left of the text box.

| ■New Section ▲ |          | 6   |
|----------------|----------|-----|
| ■ New Question |          | 8 🏛 |
| + Add          | Question |     |

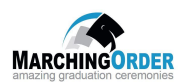

Then click the green **Save** burtton once again.

| Fields marked with * are required                                                                                                    |            |
|----------------------------------------------------------------------------------------------------|------------|
| ≡ Graduate Information ▼                                                                                                    | 6.9        |
| ≡ Record Your Name -                                                                                                    | ß          |
| ≡ New Section ▲                                                                                                    | 6.8        |
| + Add Question                                                                                                    |            |
| Add New Section                                                                                                    |            |
| + Add Section                                                                                                    |            |
| If you would like to include any disclaimers or agreements please input the desired text here (e.g. By clicking Submit, I agree that my email account can be used for correspondence about my convocation ceremony. ). If no text is input this box will not be shown on the Registration Form. | <b>8</b> 9 |
|                                                                                                    | Submit     |
|                                                                                                    | Cance Save |

This will return the administrator back to the Ceremonies page. Simply click into the ceremony you wish to modify and continue updates.

|                                                       | (   | Ceremonies  |                             |                 |
|-------------------------------------------------------|-----|-------------|-----------------------------|-----------------|
| Ceremony Period                                       |     |             | + New Ceremony              | අ Copy Ceremony |
| Ceremony Period - Spring 2020: Mar-26 to June-26-2020 | ۲ G | 0           |                             |                 |
| Title                                                 |     | Ceremony Id | Date 🕶                      | Ticketing       |
| - Virtual Ceremony Spring 2020                        |     | 13323       | Sunday May 3, 2020 11:00 AM | No 🔀            |
|                                                       |     |             |                             |                 |

**Note**: In order for all changes to be kept, it is essential to click the Save button at the bottom of each page modified.

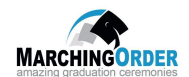

#### Edit Registration Complete

Once a graduate has completed the registration form and selected **Submit**, the graduate will be directed to the Registration Complete page.

An administrator can choose to modify the Completion Message field. To make changes, click on the **Registration Complete** tab and then click the **pencil and paper** icon.

| Ceremony Settings 🔞                          | Features 🕑             | Website 🔞               | Administrators 😧              |
|----------------------------------------------|------------------------|-------------------------|-------------------------------|
|                                              |                        |                         |                               |
| Graduate Homepage 🚱                          | Registration Form O    | Registration Complete 😡 | Additional Ceremony Details 📀 |
|                                              |                        |                         |                               |
|                                              |                        |                         |                               |
| Registration Complete                        |                        |                         | <b>7</b> 0                    |
|                                              |                        |                         |                               |
| You have successfully registered for your of | Commencement ceremony. |                         |                               |
|                                              |                        |                         | _                             |
| Close                                        |                        |                         | 6 6                           |
|                                              |                        |                         | 20                            |
|                                              |                        |                         |                               |
|                                              |                        |                         | Cancel Save                   |

Completion Message box will display. Once the message has been updated, click the Save button.

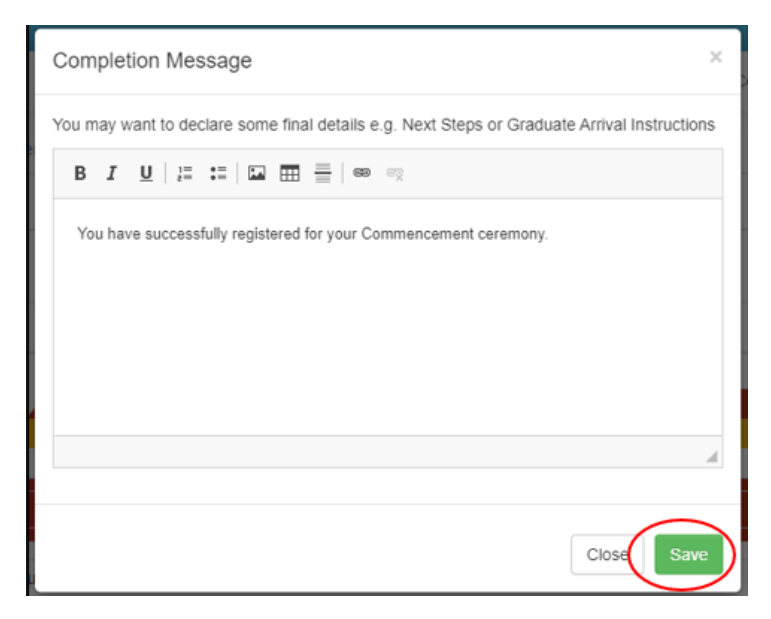

Then click the **Save** button once again.

| Geremony Settings     | Features 🕑            | Website 🕜               | Administrators 🚱              |
|-----------------------|-----------------------|-------------------------|-------------------------------|
|                       |                       |                         |                               |
| Graduate Homepage 🔞   | Registration Form 0   | Registration Complete 🛛 | Additional Ceremony Details 🕑 |
| Registration Complete | ommencement ceremony. |                         | 0 S                           |
| Close                 |                       |                         | 6                             |
|                       |                       |                         |                               |

MARCHINGORDER

This will return the administrator back to the Ceremonies page. Simply click into the ceremony you wish to modify and continue updates.

| Ceremony Period       Spring 2020: Mar-26 to June-26-2020       Image: Comparison of the state of the state of t | I                           | + New Ceremony | අ Copy Cer | emony |
|----------------------------------------------------------------------------------------------------|-----------------------------|----------------|------------|-------|
|                                                                                                    |                             |                |            |       |
| Title Ceremony Id D                                                                                                    | Date -                      |                | Ticketing  |       |
| - Virtual Ceremony Spring 2020 13323 S                                                                                                    | Sunday May 3, 2020 11:00 AM | M              | No         | ×     |

**Note**: In order for all changes to be kept, it is essential to click the Save button at the bottom of each page modified.

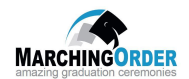

#### Section 3: Communication Manager Module

The Communication Manager Module can be utilized by the administrator(s) to create and manage email and text campaigns associated with a specific ceremony period.

#### Manage Templates

Administrators can create and update email templates housed on the MarchingOrder administrator site.

From the MarchingOrder Administrator homepage dashboard, click the **Communication Manager** module.

Note: Graduates will not have access to this view.

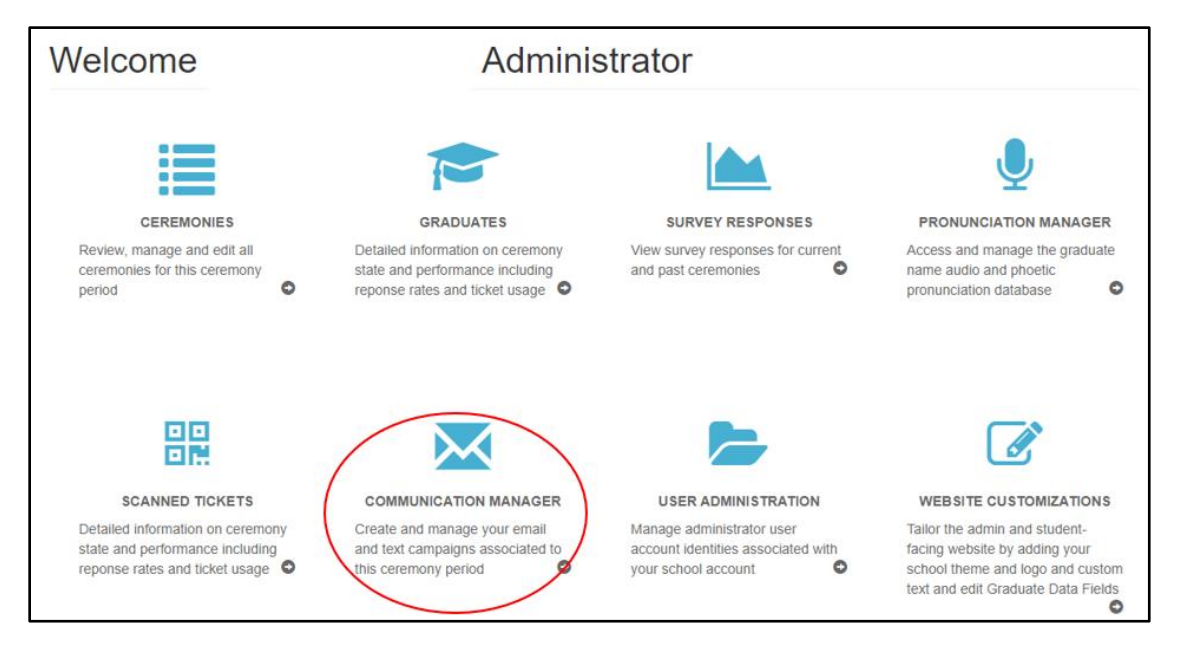

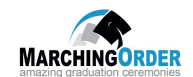

Click the **Manage Templates** tab to view automated and school-wide templates.

|         | Send Email 🕢                                                   | Manage Templates 🥹         | View Sent Emails 🛿                 | Send Texts 0         | View Sent Texts 😧 |
|---------|----------------------------------------------------------------|----------------------------|------------------------------------|----------------------|-------------------|
|         |                                                                |                            |                                    |                      |                   |
| Search. |                                                                | <b>T</b> Filter            | × Clear                            |                      | + Add Template    |
| Auto    | mated Schoo                                                    | ol-Wide Template           | S                                  |                      |                   |
| Edit    | Name                                                           | Subje                      | ct                                 | Trigger              | Del               |
| Ø       | Graduate Password Request Email MarchingOrder Password Request |                            | Graduate passw                     | ord request          |                   |
| Ø       | New Administrator Email                                        |                            | ingOrder Administrator Access      | Create administr     | ator 🗶            |
| Ø       | Add Graduate to Website Email                                  |                            | Commencement Ceremony Registration |                      | ×                 |
|         |                                                                |                            |                                    |                      |                   |
| Auto    | mated Ceren                                                    | nony Templates             |                                    |                      |                   |
| Edit    | Name                                                           | Subject                    |                                    | Trigger              | Del               |
| Cerem   | ony: ' - Vi                                                    | rtual Ceremony Spring 2020 |                                    |                      |                   |
| Ø       | Graduate Submitted Form                                        | n Commencement             | Registration Confirmation          | Graduate submitted a | a survey          |

Note: These templates are pre-populated on the administrator site.

Modify Add Graduate to Website Email

The Add Graduate to Website Email is an automated email message that will be sent to all graduates who are uploaded to the MarchingOrder site for commencement.

**Important Note**: As soon as a graduate is loaded to the MarchingOrder site for commencement, the **Add Graduate to Website Email** will be triggered and sent out <u>automatically</u>.

|                 | Send Email 🛿                  | Manage Templates 🥹         | View Sent Emails 🛛               | Send Texts 😡         | View Sent Texts 😡 |
|-----------------|-------------------------------|----------------------------|----------------------------------|----------------------|-------------------|
| Search.<br>Auto | mated Schoo                   | v∎<br>ol-Wide Templat      | ter × Clear                      |                      | + Add Template    |
| Edit            | Name                          | Su                         | oject                            | Trigger              | Del               |
| Ø               | Graduate Password Requ        | est Email Ma               | rchingOrder Password Request     | Graduate passw       | ord request       |
| Ø               | New Administrator Email       |                            | rchingOrder Administrator Access | Create administr     | rator 🗶           |
| Ø               | Add Graduate to Website Email |                            | nmencement Ceremony Registration | Create graduate      |                   |
|                 |                               |                            |                                  |                      |                   |
| Auto            | mated Ceren                   | nony Templates             |                                  |                      |                   |
| Edit            | Name                          | Subject                    |                                  | Trigger              | Del               |
| Cerem           | ony: ' - Vir                  | rtual Ceremony Spring 2020 |                                  |                      |                   |
| C               | Graduate Submitted Form       | n Commenceme               | nt Registration Confirmation     | Graduate submitted a | a survey 🗙        |

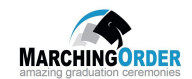

If the administrator(s) would like to turn the **Trigger "**off", click the **pencil and paper** icon next to the **Add Graduate to Website Email**.

|            | Send Email 😧                    | Manage Templates 😡          | View Sent Emails 🕢                 | Send Texts 🚱       | View Sent Texts 🕢 |
|------------|---------------------------------|-----------------------------|------------------------------------|--------------------|-------------------|
|            |                                 |                             |                                    |                    |                   |
| Search.    |                                 | T Filter                    | X Clear                            |                    | + Add Template    |
| Auto       | mated Schoo                     | ol-Wide Template            | S                                  |                    |                   |
| Edit       | Name                            | Subje                       | ct                                 | Trigger            | Del               |
| Ø          | Graduate Password Request Email |                             | ngOrder Password Request           | Graduate passw     | ord request       |
| Ø          | New Administrator Email         |                             | MarchingOrder Administrator Access |                    | rator 🗶           |
| Ø          | Add Graduate to Website Email   |                             | Commencement Ceremony Registration |                    | ×                 |
| $\bigcirc$ |                                 |                             |                                    |                    |                   |
| Auto       | mated Cerer                     | mony Templates              |                                    |                    |                   |
| Edit       | Name                            | Subject                     |                                    | Trigger            | Del               |
| Cerem      | ony: '                          | irtual Ceremony Spring 2020 |                                    |                    |                   |
| C          | Graduate Submitted Form         | m Commencement F            | Registration Confirmation          | Graduate submitted | a survey          |

Select **None** from the Trigger drop down menu.

| Update Email Template |                                         |  |  |
|-----------------------|-----------------------------------------|--|--|
| Template Name:        | Add Graduate to Website Email           |  |  |
| Trigger:              | Create graduate                         |  |  |
| Sender E-mail:        | -None-                                  |  |  |
| Subject *:            | Create administrator                    |  |  |
| Body *:               | Create graduate                         |  |  |
|                       | Delete graduate                         |  |  |
|                       | All ceremony tickets claimed            |  |  |
|                       | Administrator requests a recording      |  |  |
|                       | Administrator sent VIP ticket           |  |  |
|                       | Graduate sent ticket to guest           |  |  |
| Attachment:           | Graduate submitted a survey             |  |  |
|                       | Graduate response to question in survey |  |  |
|                       | Graduate password request               |  |  |

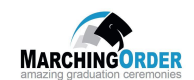

Click the **Save** button to ensure changes.

|                | Update Email Template                                                                                                    |          |
|----------------|----------------------------------------------------------------------------------------------------|----------|
| Template Name: | Add Graduate to Website Email                                                                                                    |          |
| Ceremonies *:  | Ceremony Spring 2020                                                                                                    |          |
| Trigger:       | None                                                                                                    | •        |
| Sender E-mail: | Records_graduation@\                                                                                                    |          |
| Subject *:     | Commencement Ceremony Registration                                                                                                    |          |
| Body *:        | B I U   2 = :=   ⊡ ⊞ ≣   Format -   ∞ ∞ (Insert placeholder -   ⊙ Source                                                                                                    |          |
|                | Hello @Model.Person.FirstName,<br>The @Model.School Name Commencement ceremony will take place on @Model.Ceremony.Date.ToString("dddd, MMMM dd, yyyy") at<br>@Model.Ceremony.Date.ToString("h:mm tt"). Please register for the ceremony by following the steps below.<br>To register:<br>1) Click this link and create your password:<br><u>Set Password Here</u> | ▲<br>▼   |
| Attachment:    |                                                                                                    | A        |
|                | Choose File I No file chosen                                                                                                    | ack Save |

To make modifications to the email template:

From the Manage Templates tab click the **pencil and paper** icon to the left of the **Add Graduate to Website Email**.

|         | Send Email 🛛            | Manage Templates 😡          | View Sent Emails 🚱             | Send Texts 🕢       | View Sent Texts 🚱 |
|---------|-------------------------|-----------------------------|--------------------------------|--------------------|-------------------|
| Search. | mated Schor             | Sol-Wide Template           | ¥ Clear                        |                    | + Add Template    |
| Auto    | mateu conot             | J-Wide Templatet            | 2                              |                    |                   |
| Edit    | Name                    | Subjec                      | t                              | Trigger            | Del               |
| ß       | Graduate Password Requ  | Jest Email Marchin          | ngOrder Password Request       | Graduate passw     | ord request       |
| Ø       | New Administrator Email | Marchin                     | ngOrder Administrator Access   | Create administr   | ator 🔀            |
|         | Add Graduate to Website | Email Comme                 | encement Ceremony Registration | Create graduate    | ×                 |
| Auto    | mated Cerer             | nony Templates              |                                |                    |                   |
| Edit    | Name                    | Subject                     |                                | Trigger            | Del               |
| Cerem   | ony: ' - Vi             | irtual Ceremony Spring 2020 |                                |                    |                   |
| Ø       | Graduate Submitted Form | m Commencement F            | egistration Confirmation       | Graduate submitted | a survey 🗶        |

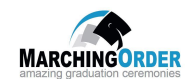

The **Update Email Template** box will display.

|                | Update Email Template                                                                                                    |     |
|----------------|----------------------------------------------------------------------------------------------------|-----|
| Template Name: | Add Graduate to Website Email                                                                                                    |     |
| Trigger:       | Create graduate                                                                                                    | •   |
| Sender E-mail: | Records_graduation@                                                                                                    |     |
| Subject *:     | Commencement Ceremony Registration                                                                                                    |     |
| Body *:        | B I U   = = Format - @ Source                                                                                                    |     |
|                | Hello @Model.Person.FirstName,<br>The @Model.School.Name Commencement ceremony will take place on @Model.Ceremony.Date.ToString("dddd, MMMM dd, yyyy") at<br>@Model.Ceremony.Date.ToString("h:mm tt"). Please register for the ceremony by following the steps below.<br>To register:<br>1) Click this link and create your password:<br><u>Set Password Here</u> | •   |
| Attachment:    | Choose File No file chosen Rem                                                                                                    | ove |
|                | Back                                                                                                    | ave |

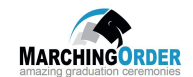

An administrator can choose to modify any of the fields within this email template. Once updates are made, click the **Save** button.

|                | Update Email Template                                                                                                    |         |
|----------------|----------------------------------------------------------------------------------------------------|---------|
|                |                                                                                                    |         |
| Template Name: | Add Graduate to Website Email                                                                                                    |         |
| Trigger:       | Create graduate                                                                                                    | ٣       |
| Sender E-mail: | Records_graduation@                                                                                                    |         |
| Subject *:     | Commencement Ceremony Registration                                                                                                    |         |
| Body *:        | B I U   2= :=   ⊡ ⊞ ≣   Format -   ∞ -   Insert placeholder -   ⊙ Source                                                                                                    |         |
|                | Hello @Model.Person.FirstName,<br>The @Model.School.Name Commencement ceremony will take place on @Model.Ceremony.Date.ToString("dddd, MMMM dd, yyyy") at<br>@Model.Ceremony.Date.ToString("h:mm tt"). Please register for the ceremony by following the steps below. | Î       |
|                | To register:<br>1) Click this link and create your password:<br><u>Set Password Here</u>                                                                                                    | Ŧ       |
|                |                                                                                                    | A       |
| Attachment:    | Choose File No file chosen                                                                                                    | Remove  |
|                | Ва                                                                                                    | ct Save |

**Note:** It is best not to modify text that contains the @ symbol, as these are place holders for automated ceremony and graduate information such as graduate name and ceremony date and time.

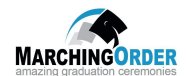

#### Modify Graduate Submitted Form Email

The **Graduate Submitted Form** email is an automated email message that will be sent to all graduates who have completed the Registration Form.

**Note**: Once a graduate has completed the online Registration Form on the MarchingOrder site the **Graduate Submitted Form** email will be triggered and sent out <u>automatically.</u>

|                | Send Email 😧            | Manage Templates 😡         | View Sent Emails 🛿             | Send Texts 😧         | View Sent Texts 🕢 |
|----------------|-------------------------|----------------------------|--------------------------------|----------------------|-------------------|
| Search<br>Auto | omated Schoo            | ▼ Filter                   | ¥ Clear                        |                      | + Add Template    |
| Edit           | Name                    | Subje                      | t                              | Trigger              | Del               |
| C              | Graduate Password Requ  | uest Email Marchi          | ngOrder Password Request       | Graduate passw       | ord request       |
| C              | New Administrator Email | Marchi                     | ngOrder Administrator Access   | Create administr     | ator 🗶            |
| C              | Add Graduate to Website | Email Comm                 | encement Ceremony Registration | Create graduate      | ×                 |
| A              |                         | T                          |                                |                      |                   |
| Auto           | mated Cerer             | nony lemplates             |                                |                      |                   |
| Edit           | Name                    | Subject                    |                                | Trigger              | Del               |
| Cerem          | iony: - Vi              | rtual Ceremony Spring 2020 |                                |                      |                   |
| ß              | Graduate Submitted Form | m Commencement F           | Registration Confirmation      | Graduate submitted a | a survey          |

If the administrator(s) would like to turn the **Trigger "**off", click the **pencil and paper** icon next to the **Graduate Submitted Form** email.

|                 | Send Email 🛿            | Manage Templates 🛛         | View Sent Emails 🛛              | Send Texts O       | View Sent Texts 🔞 |
|-----------------|-------------------------|----------------------------|---------------------------------|--------------------|-------------------|
| search.<br>Auto | mated Schoo             | ol-Wide Template           | S X Clear                       |                    | + Add Template    |
| Edit            | Name                    | Subje                      | ect                             | Trigger            | Del               |
| C               | Graduate Password Requ  | uest Email March           | ingOrder Password Request       | Graduate passw     | ord request       |
| C               | New Administrator Email | March                      | ningOrder Administrator Access  | Create administr   | ator 🗙            |
| ß               | Add Graduate to Website | Email Com                  | nencement Ceremony Registration | Create graduate    | ×                 |
|                 |                         |                            |                                 |                    |                   |
| Auto            | mated Cerer             | mony Templates             |                                 |                    |                   |
| Edit            | Name                    | Subject                    |                                 | Trigger            | Del               |
| Cerem           | ony: - Vi               | rtual Ceremony Spring 2020 |                                 |                    |                   |
|                 | Graduate Submitted Form | m Commencement             | Registration Confirmation       | Graduate submitted | a survey 🗶        |

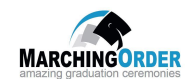

Select **None** from the Trigger drop down menu.

| Update Email Template                   |                                                                                                    |  |  |
|-----------------------------------------|----------------------------------------------------------------------------------------------------|--|--|
| Graduate Submitted Form                 |                                                                                                    |  |  |
| - Virtual Ceremony Spring 2020          |                                                                                                    |  |  |
| Graduate submitted a survey             | ٣                                                                                                    |  |  |
| -None-                                  |                                                                                                    |  |  |
| Create administrator                    |                                                                                                    |  |  |
| Create graduate                         |                                                                                                    |  |  |
| Delete graduate                         |                                                                                                    |  |  |
| All ceremony tickets claimed            |                                                                                                    |  |  |
| Administrator requests a recording      |                                                                                                    |  |  |
| Administrator sent VIP ticket           |                                                                                                    |  |  |
| Graduate sent ticket to guest           |                                                                                                    |  |  |
| Graduate submitted a survey             |                                                                                                    |  |  |
| Graduate response to question in survey |                                                                                                    |  |  |
|                                         | Update Email Template         Graduate Submitted Form         -vtrual Ceremony Spring 2020         Graduate submitted a survey         -None-         Create administrator         Create graduate         Delete graduate         All ceremony tickets claimed         Administrator requests a recording         Administrator requests a recording         Graduate submitted a survey |  |  |

Click the **Save** button to ensure changes.

|                | Update Email Template                                                                                                    |        |
|----------------|----------------------------------------------------------------------------------------------------|--------|
| Template Name: | Graduate Submitted Form                                                                                                    |        |
| eremonies *:   | Virtual Ceremony Spring 2020                                                                                                    |        |
| rigger:        | None                                                                                                    | ٣      |
| ender E-mail:  | Records_graduation@                                                                                                    |        |
| ubject *:      | Commencement Registration Confirmation                                                                                                    |        |
| ody *:         | B I U } = :=   ⊡ ⊞ ≣   Format →   ∞ ∞   Insert placeholder →   ⊙ Source                                                                                                    |        |
|                | Dear @Model.Person.FirstName,                                                                                                    | -      |
|                | This email confirms that you have completed the registration process for the @Model.School.Name Commencement.                                                                                | - 1    |
|                | Your ceremony will take place on @Model.Ceremony.Date.ToString("dddd, MMMM dd, yyyy") at @Model.Ceremony.Date.ToString("h:mm tt").<br>Please arrive at least one hour prior to the ceremony. |        |
|                | Sincerely,<br>@Model.School.Name Commencement Team                                                                                                    | -      |
| ttachment:     | Choose File No file chosen                                                                                                    | Remove |
|                | Bac                                                                                                    | Save   |

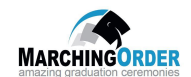

To make changes to the email template:

From the Manage Templates tab click the **pencil and paper** icon to the left of the **Graduate Submitted Form** email.

|                 | Send Email 🛿            | Manage Templates           | View Sent Emails Ø                 | Send Texts 🕢         | View Sent Texts 🚱 |
|-----------------|-------------------------|----------------------------|------------------------------------|----------------------|-------------------|
| Search.<br>Auto | mated Schoo             | ol-Wide Templa             | Filter × Clear                     |                      | + Add Template    |
| Edit            | Name                    |                            | Subject                            | Trigger              | Del               |
| ß               | Graduate Password Requ  | iest Email                 | farchingOrder Password Request     | Graduate passw       | ord request       |
| C               | New Administrator Email |                            | farchingOrder Administrator Access | Create administr     | ator 🗶            |
| ß               | Add Graduate to Website | Email (                    | Commencement Ceremony Registration | Create graduate      | ×                 |
|                 |                         |                            |                                    |                      |                   |
| Auto            | mated Ceren             | nony Template              | s                                  |                      |                   |
| Edit            | Name                    | Subject                    |                                    | Trigger              | Del               |
| Cerem           | ony: - Vir              | rtual Ceremony Spring 2020 |                                    |                      |                   |
|                 | Graduate Submitted Form | n Commence                 | nent Registration Confirmation     | Graduate submitted a | a survey 🗙        |

#### The **Update Email Template** box will display.

|                | Update Email Template                                                                                                    |        |
|----------------|----------------------------------------------------------------------------------------------------|--------|
|                |                                                                                                    |        |
| Template Name: | Graduate Submitted Form                                                                                                    |        |
| Ceremonies *:  | - Virtual Ceremony Spring 2020                                                                                                    |        |
| Trigger:       | Graduate submitted a survey                                                                                                    | ¥      |
| Sender E-mail: | Records_graduation@                                                                                                    |        |
| Subject *:     | Commencement Registration Confirmation                                                                                                    |        |
| Body *:        | B I U   ≟= :=   ⊡ ⊞ ≡   Format •   ⊕ we ∞ ∞   Insert placeholder •   ⊕ Source                                                                                                    |        |
|                | Dear @Model.Person.FirstName,                                                                                                    | Â      |
|                | This email confirms that you have completed the registration process for the @Model.School.Name Commencement.<br>Your ceremony will take place on @Model.Ceremony.Date.ToString("dddd, MMMM dd, yyyy") at @Model.Ceremony.Date.ToString("h:mm tt").<br>Please arrive at least one hour prior to the ceremony. |        |
|                | Sincerely,<br>@Model.School.Name Commencement Team                                                                                                    | -      |
| Attachment:    | Choose File. No file chosen                                                                                                    | Remove |
|                | Back                                                                                                    | Save   |

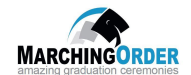

An administrator can choose to modify any of the fields within this email template. Once updates are made, click the **Save** button.

|                | Update Email Template                                                                                                    |        |
|----------------|----------------------------------------------------------------------------------------------------|--------|
| Template Name: | Graduate Submitted Form                                                                                                    |        |
| Ceremonies *:  | - Virtual Ceremony Spring 2020                                                                                                    |        |
| Trigger:       | Graduate submitted a survey                                                                                                    | ٣      |
| Sender E-mail: | Records_graduation@ .edu                                                                                                    |        |
| Subject *:     | Commencement Registration Confirmation                                                                                                    |        |
| Body *:        | B I U I := :=   E III =   Format -   ee 🔍   Insert placeholder -   D Source                                                                                                    |        |
|                | Dear @Model.Person.FirstName,<br>This email confirms that you have completed the registration process for the @Model.School.Name Commencement.<br>Your ceremony will take place on @Model.Ceremony.Date.ToString("dddd, MMMM dd, yyyy") at @Model.Ceremony.Date.ToString("h.mm tt").<br>Please arrive at least one hour prior to the ceremony.<br>Sincerely,<br>@Model.School.Name Commencement Team | •      |
| Attachment:    | Choose File No file chosen Back                                                                                                    | Remove |

**Note:** It is best not to modify text that contains the @ symbol, as these are place holders for automated ceremony and graduate information such as graduate name and ceremony date and time.

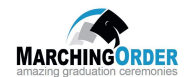

#### Section 4: Graduates Module

#### Import Graduates to MarchingOrder Website

In order to access the <u>MarchingOrder Admin Website</u>, a graduate must be added by an administrator to the specific commencement ceremony they will be part of.

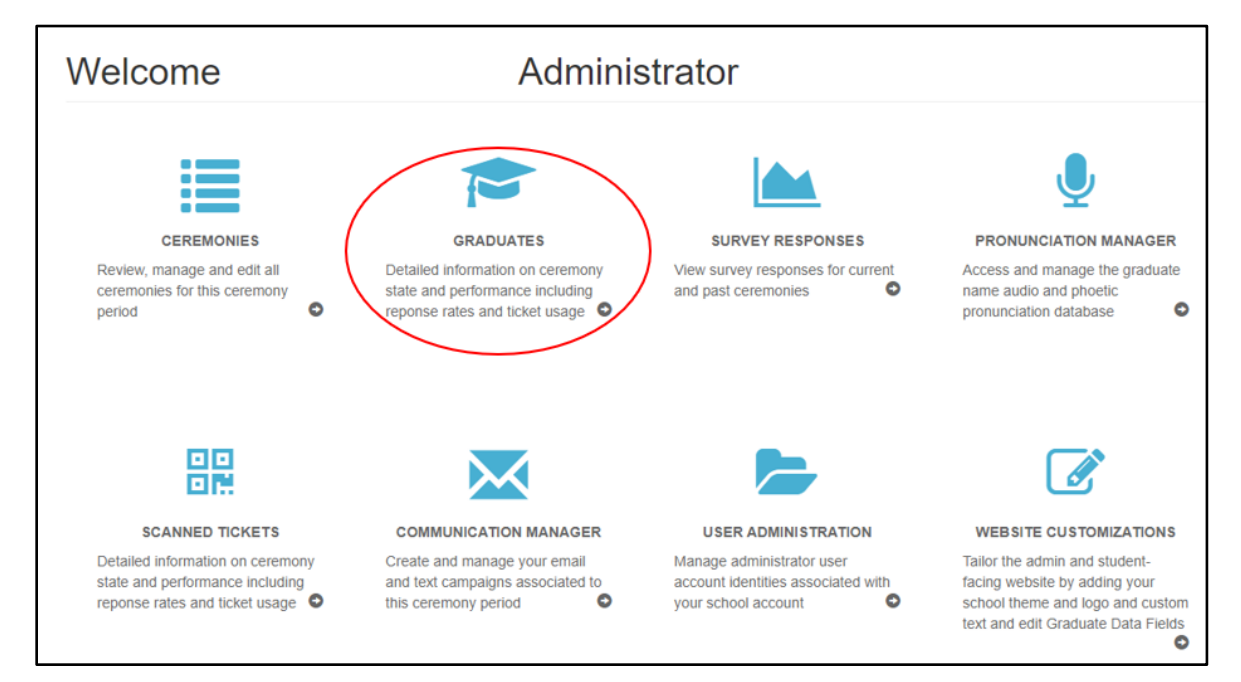

From the MarchingOrder Administrator homepage dashboard, click the **Graduates** module.

Note: Graduates will not have access to this view.

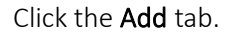

| Search 🚱            |                           | Add @ Export @                                                                                                    |                                                                                                    |  |
|---------------------|---------------------------|----------------------------------------------------------------------------------------------------|----------------------------------------------------------------------------------------------------|--|
| Add Single Graduate | Edit Graduate Data Fields | Import from Excel/CSV                                                                                                    | Update From Excel/CSV                                                                                                    |  |
| + Add Graduate      | C Graduate Data Fields    | C Excel Template     A blank template that you can     populate from your own graduate     database and used as an import     spreadsheet      O Upload File (xtsxt.csv)      Uploads must be Excel 2007 or     newer format (xtsx extension) or     CSV format (csv extension).      Upload | Convintional Example<br>Spreadsheed      Excel Update files must be in a<br>single Excel worksheet (i.e. no<br>separate tabs)      Records will be matched on either<br>Student ID or Email, and must be a<br>exact match to the existing value in<br>the database      All columns must have a label in th<br>header row, such as "Student ID",<br>"Degree", "Major", etc.      O Upload Excel/CSV File<br>(xbs/csy) |  |
|                     |                           |                                                                                                    | Uploads must be Excel 2007 or<br>newer format (xisx extension) or<br>CSV format (.csv extension)<br>Upload                                                                                                    |  |

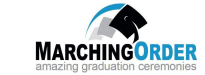

The administrator(s) can import a single graduate or multiple graduates from the Add tab.

To add a single graduate:

#### Click the **+Add Graduate** button.

| Search 🕑            |                                                   | Add @                                                                                                    | Export 🕑                                                                                                    |
|---------------------|---------------------------------------------------|----------------------------------------------------------------------------------------------------|----------------------------------------------------------------------------------------------------|
| Add Single Graduate | Edit Graduate Data Fields                         | Import from Excel/CSV                                                                                                    | Update From Excel/CSV                                                                                                    |
| + Add Graduate      | Graduate Data Fields                              | • Excel Template                                                                                                    | Download Example     Spreadsheet                                                                                                    |
|                     | Manage fields on your graduate<br>import template | A blank template that you can<br>populate from your own graduate<br>database and used as an import<br>spreadsheet         | Excel Update files must be in a<br>single Excel worksheet (i.e. no<br>separate tabs)                                                                                                    |
|                     |                                                   | Upload File (xlsx/.csv) Uploads must be Excel 2007 or newer format (xlsx extension) or CSV format (.csv extension) Upload | Records will be matched on eithe<br>Student ID or Email, and must be-<br>exact match to the existing value<br>the database<br>All columns must have a label in th<br>header row, such as "Student ID"<br>"Degree", "Major", etc. |
|                     |                                                   |                                                                                                    | O Upload Excel/CSV File<br>(xlsx/.csv)                                                                                                    |
|                     |                                                   |                                                                                                    | Uploads must be Excel 2007 of<br>newer format (.xisx extension) of<br>CSV format (.csv extension)<br>Upload                                                                                                    |

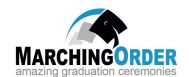

The Add Graduate box will display. Input the graduate data in the appropriate fields and then click the Save button.

**Note**: Be sure to click the yellow plus symbol in the **Ceremonies\*** field to ensure the graduate is added to the correct commencement ceremony. By not selecting this button, the graduate will be added to the MarchingOrder site, but will be considered INACTIVE.

| Back to Graduates      | Add Graduate                                                                                                    |
|------------------------|----------------------------------------------------------------------------------------------------|
| Account Information    |                                                                                                    |
| Student ld:            |                                                                                                    |
| E-mail *:              |                                                                                                    |
| First Name *:          |                                                                                                    |
| Middle Name:           |                                                                                                    |
| Last Name *:           |                                                                                                    |
| Full Name:             |                                                                                                    |
| Mobile Phone Number: 😧 |                                                                                                    |
| Password:              | Edit Password                                                                                                    |
| Ceremonies *:          | - Virtual Ceremony Spring 2020<br>When manually adding a graduate to the site, you MUST select assigned ceremony or ceremonies by clicking the yellow plus sign. |

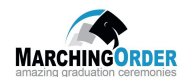

To import multiple graduates:

**Important Note**: Prior to importing graduates, the administrator(s) must ensure all Graduate Data Fields have been added to the Marching Order site. For directions reference the Graduate Data Fields Module below.

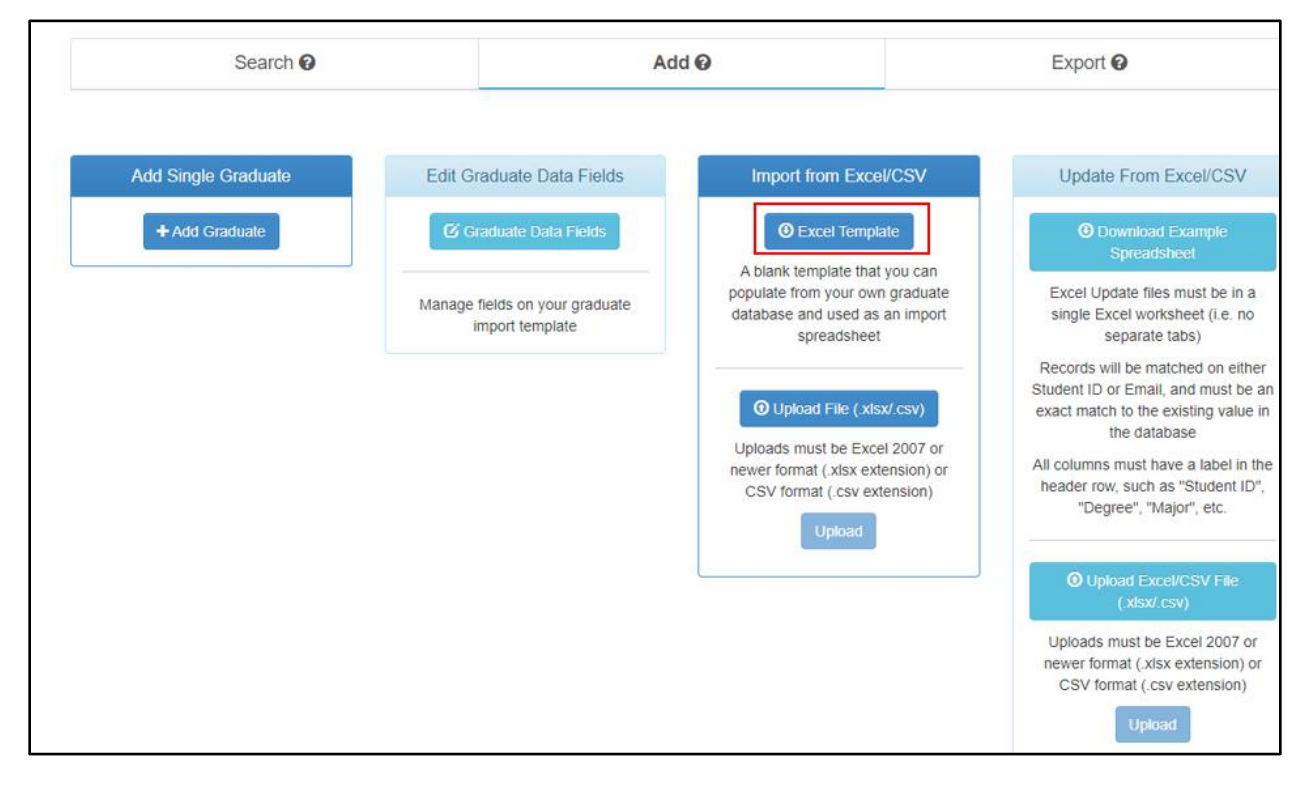

Click the **Excel Template** button to download the appropriate Excel Template.

Input graduate information in the appropriate fields and then save the template to your computer for future upload(s).

Important Note: Ensure all fields in red below are filled out for the Excel import to be successful.

| I | Α             | В                 | С            | D                | E                            | F                         | G              |
|---|---------------|-------------------|--------------|------------------|------------------------------|---------------------------|----------------|
| I | 1 StudentID 💌 | FirstName 🛛 💌     | MiddleName 💌 | LastName 🗾 💌     | FullName 🔽                   | Email 🗾                   | Mobile Phone 💌 |
| I | 2 JD12324     | John **REQUIRED** | Michael      | Doe **REQUIRED** | Dr. John M. Doe **REQUIRED** | john@doe.com **REQUIRED** | 555-555-1212   |
| l | 3             |                   |              |                  |                              |                           |                |
| l | 4             |                   |              |                  |                              |                           |                |
| l | 5             |                   |              |                  |                              |                           |                |
| l | 6             |                   |              |                  |                              |                           |                |
| I | 7             |                   |              |                  |                              |                           |                |
| I | 8             |                   |              |                  |                              |                           |                |
| 1 | 0             |                   |              |                  |                              |                           |                |

Note: The above image is an example template only. Each school's Excel template will display differently depending on the Graduate Data Fields the school chooses to use for commencement purposes.

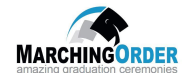

Once the Excel spreadsheet is complete, the administrator must upload the Excel document to the MarchingOrder site.

Click the **Upload File** button.

| Search 🕑            | Ad                        | ld Ø                                                                                                    | Export @                                                                                                    |
|---------------------|---------------------------|----------------------------------------------------------------------------------------------------|----------------------------------------------------------------------------------------------------|
| Add Single Graduate | Edit Graduate Data Fields | Import from Excel/CSV                                                                                                    | Update From Excel/CSV                                                                                                    |
| + Add Graduate      | C Graduate Data Fields    | <ul> <li>Excel Template</li> <li>A blank template that you can<br/>populate from your own graduate<br/>database and used as an import<br/>spreadsheet</li> <li>Upload File (xlsx/.csv)</li> <li>Uploads must be Excel 2007 or<br/>newer format (xlsx extension) or<br/>CSV format (.csv extension)</li> <li>Upload</li> </ul> | O Download Example<br>Spreadsheet     Excel Update files must be in a<br>single Excel worksheet (i.e. no<br>separate tabs)     Records will be matched on either<br>Student ID or Email, and must be an<br>exact match to the existing value in<br>the database     All columns must have a label in the<br>header row, such as "Student ID",<br>"Degree", "Major", etc.     O Upload Excel/CSV File<br>(xlsx/ csv)     Uploads must be Excel 2007 or<br>newer format (.xlsx extension) or<br>CSV format (.csv extension)     Upload |

Select the file for upload and then click **Open**.

| Sea           | arch 😧                                                                                                    | Add 😡                   | Expo                                                                           | ort 😧                                                                                                    |
|---------------|----------------------------------------------------------------------------------------------------|-------------------------|--------------------------------------------------------------------------------|----------------------------------------------------------------------------------------------------|
| •             | 👂 Open                                                                                                    |                         |                                                                                | ×                                                                                                    |
| Add Single Gr | ← → ヾ ↑ 🛱 > 1                                                                                                    | This PC → Documents ~ 진 | ,○ Search Document                                                             | s<br>SV                                                                                                    |
| + Add Grad    | Organize 👻 New fol                                                                                                    | der                     |                                                                                | 🗆 🛛 💼                                                                                                    |
|               | <ul> <li>OneDrive</li> </ul>                                                                                          | Name                    | Date modif                                                                     | fied .                                                                                                    |
|               | <ul> <li>This PC</li> <li>3D Objects</li> <li>Desktop</li> <li>Documents</li> <li>Downloads</li> <li>Music</li> </ul> |                         | 10/24/2019<br>3/6/2020 10<br>10/24/2019<br>3/30/2020<br>3/20/2020<br>11/1/2019 | 12:17 PM e in a<br>e. no<br>0:55 AM<br>12:10 PM reither<br>st be an<br>12:22 PM value in<br>10:30 AM<br>1:25 PM el in the<br>ant ID",<br>2. |
|               | Pictures V                                                                                                    | name: v                 | All Eiles<br>Open                                                              | Cancel<br>Upload                                                                                                    |

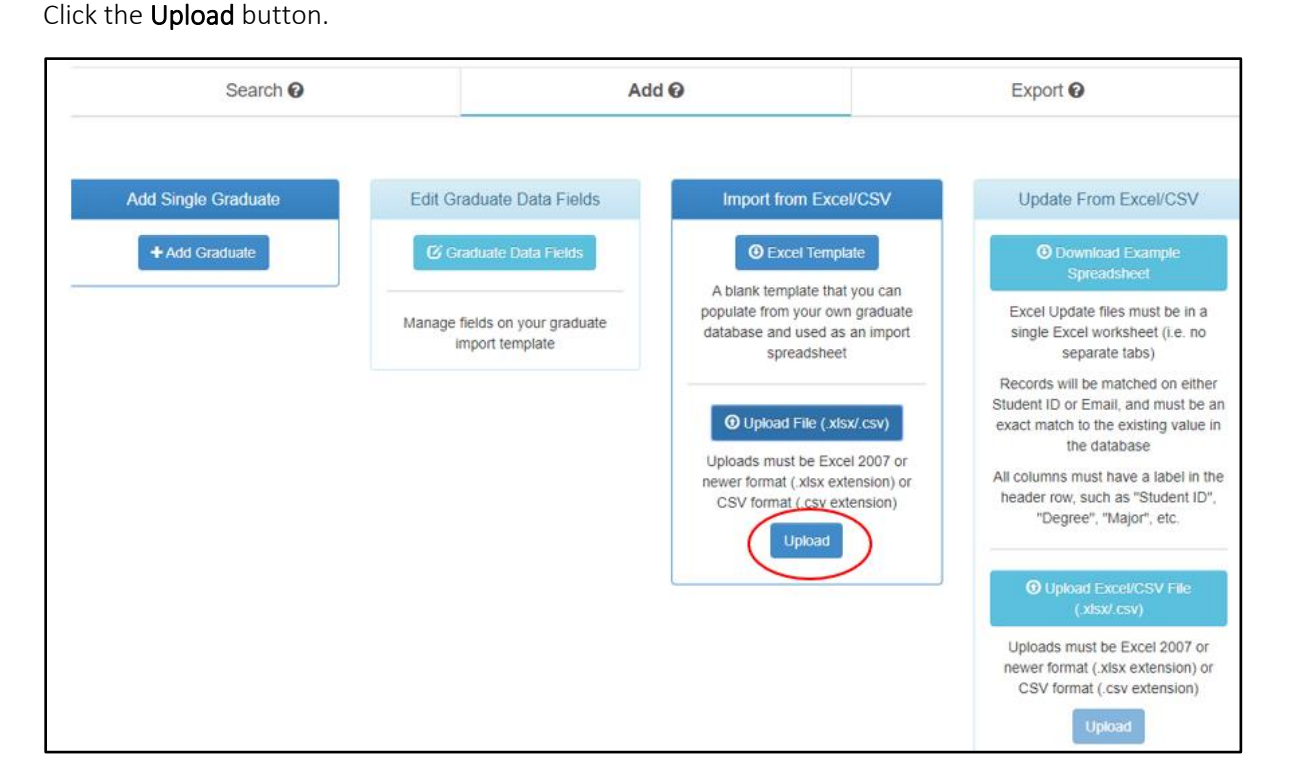

MARCHINGORDER

If the file upload is successful, the administrator(s) will be able to view all graduates by clicking the **Search** tab, and then clicking the **Load All Graduates** button.

|               | Search 😧 |           | Add 😧                    |             | Export 🕑 |
|---------------|----------|-----------|--------------------------|-------------|----------|
|               |          |           |                          |             |          |
| <b>Q</b> Quid | k Search | Name or I | Email                    | Show Inacti | ve @     |
| 4 Actions -   |          |           |                          |             |          |
|               | Name     |           |                          | Email       |          |
|               |          |           | C Load All (1) Graduates | )           |          |

Note: A test graduate by the name of "aaa aaa" will be preloaded to the school site for administrative use.

**Important Note:** Administrator(s) can upload graduates as often as necessary. The system will automatically eliminate duplicate graduates based on the unique email identifier.

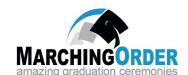

#### **Export Data**

The administrator(s) can export data using the MarchingOrder administrator site.

From the MarchingOrder Administrator homepage dashboard, click the **Graduates** module.

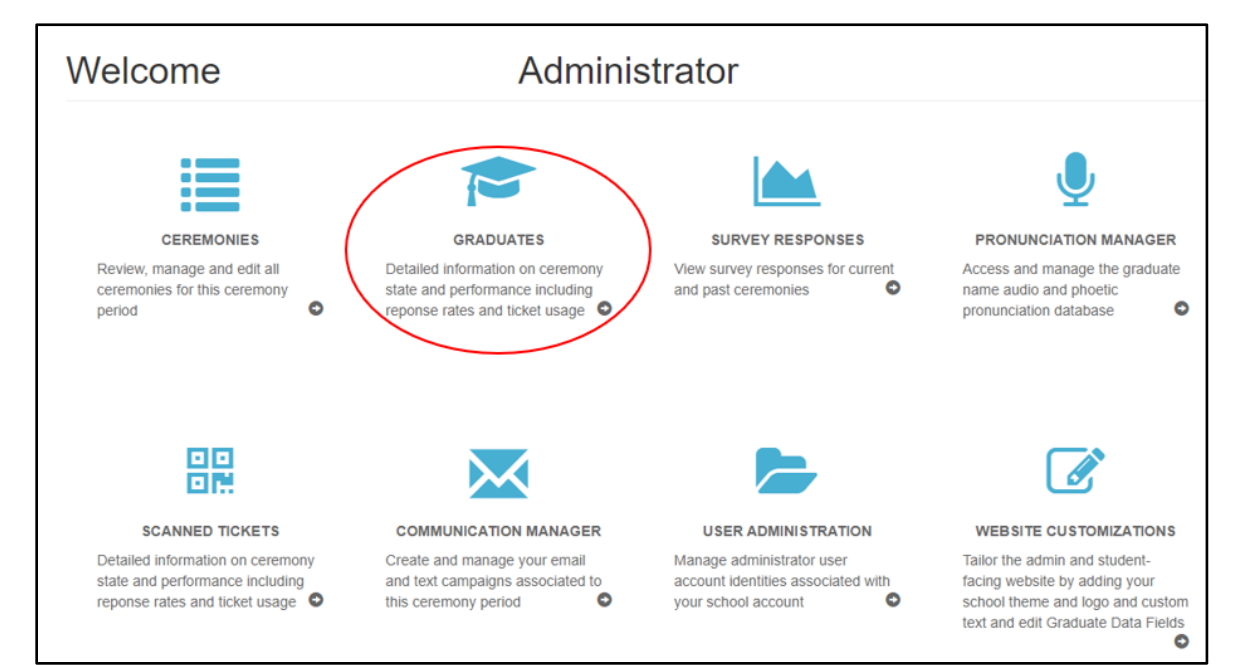

Click the Export tab. The Download Graduates box will display.

| Search 🕑 | Add 🚱                                                                                              | Export 😡 |
|----------|----------------------------------------------------------------------------------------------------|----------|
|          | Download Graduates Please select a Ceremony: All Ceremonies  Contains Graduates for All Ceremonies |          |

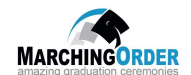

| Search 🚱 | Add 🚱                                 | Export 😡 |
|----------|---------------------------------------|----------|
|          |                                       |          |
|          | Download Graduates                    |          |
|          | Please select a Ceremony:             |          |
|          | All Ceremonies 🔻                      |          |
|          | • Excel File (.xslx)                  |          |
|          | Contains Graduates for All Ceremonies |          |

Select the specific ceremony to export data from or select **All Ceremonies** from the dropdown menu.

Click the **Excel File** button to download the data file.

| Search 😧 | Add 😧                                                       | Export 🕑 |
|----------|-------------------------------------------------------------|----------|
|          | Download Graduates Please select a Ceremony: All Ceremonies |          |
|          | Contains Graduates for All Ceremonies                       |          |

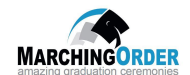

#### Access Graduate Filters

All submitted photos and messages will show in the Photo/Message to be Validated view.

To access this view, click **Graduates** from the Administrator home page.

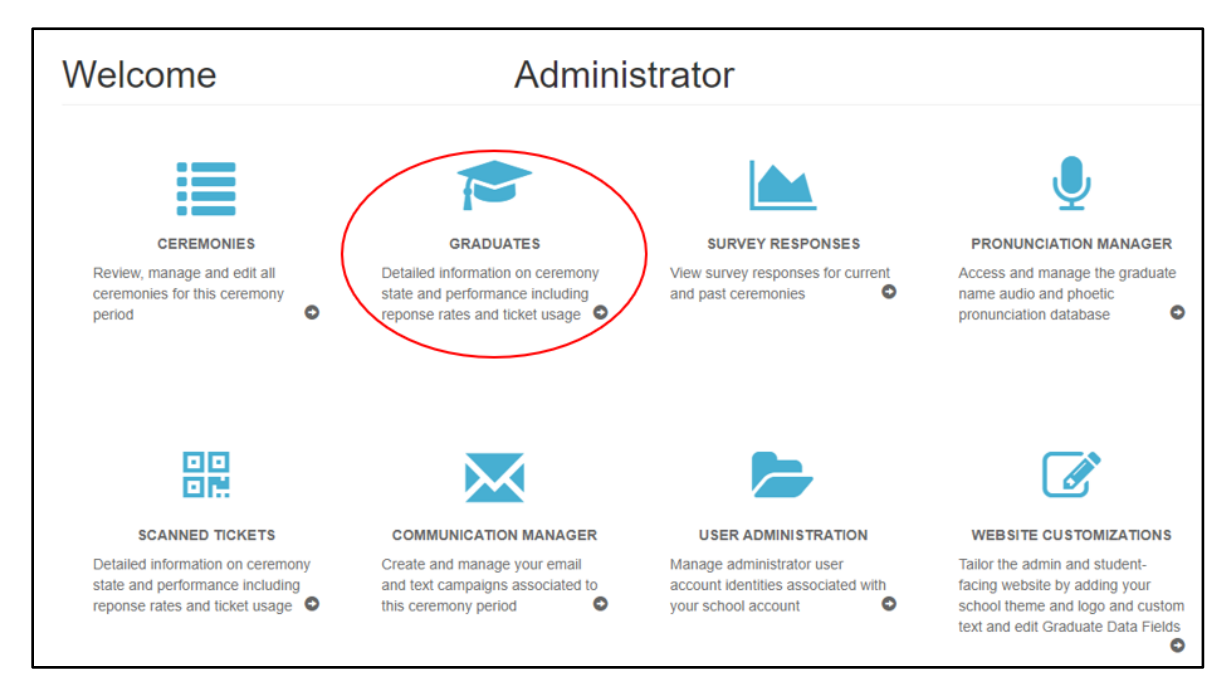

Click Load All Graduates from the Search tab.

|               | Search 😧  |           | Add 😧                    | Export @   |
|---------------|-----------|-----------|--------------------------|------------|
|               |           |           |                          |            |
| <b>Q</b> Quid | ck Search | Name or E | mail Show                | Inactive @ |
| 4 Actions -   |           |           |                          |            |
|               | Name      |           | Email                    |            |
|               |           |           | C Load All (1) Graduates |            |

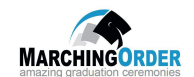

Select the ceremony to validate from the drop-down menu.

|      |               | Search 🕢                                      |       | Add 😧                                                 |                    | Export 🚱         |         |
|------|---------------|-----------------------------------------------|-------|-------------------------------------------------------|--------------------|------------------|---------|
| [    | 🚰 Test Ceremo | ony for RSVP, Photo, Message •                | ,     | D Quick Search                                        |                    | Showing 2 (2 Act | cessed) |
| Acti | ¢<br>ions     | Photo/Message to<br>be validated <del>▼</del> |       |                                                       |                    | search           | c       |
|      | Validated     | Full Name                                     | Photo | Perso                                                 | nal Message        |                  |         |
|      | No            | Kathleen R. Brooks                            | 1     | It was a long well-traveled road, but the destination | on was worth ##it! |                  | ଷ       |
|      | No            | aaa test                                      | 8     | Thank you mom and dad!                                |                    |                  | ß       |

Select **Photo/Message to be Validated** from the view drop down menu.

| Search 😡                    |               | Add 😧                                                 | Export 🕑           |                        |
|-----------------------------|---------------|-------------------------------------------------------|--------------------|------------------------|
| Test Ceremony for RSVP, Pho | to, Message • | Culick Search                                         |                    | Showing 2 (2 Accessed) |
| Actions     •               |               |                                                       | search.            | c                      |
| Validated Full Name         | Photo         | Perso                                                 | nal Message        |                        |
| Kathleen R.                 | Brooks        | It was a long well-traveled road, but the destination | on was worth ##it! | ଟ                      |
| No aaa test                 | 8             | Thank you mom and dad!                                |                    | ß                      |

Note: Graduate photos and messages can be viewed and directly from this filter.

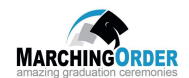

#### Validate Graduate Photo/Message

The validation process can take place any time after the website open date. The administrator(s) is not required to wait until the registration deadline.

If both photo and message are approved, click the icon to validate/approve.

From the **Photo/Message to be Validated** view click the yellow **No** icon to validate/approve photos and/or messages submitted by the graduates.

| Search 😡                            |                                            |       | Add 😡                                                 | Export 😡         |         |
|-------------------------------------|--------------------------------------------|-------|-------------------------------------------------------|------------------|---------|
| Test Ceremon                        | y for RSVP, Photo, Message +               |       | C Quick Search                                        | Showing 2 (2 Act | cessed) |
| *     *     Ph       Actions     be | oto/Message to<br>e validated <del>•</del> |       |                                                       | search.          | C       |
| Validated                           | Full Name                                  | Photo | Persona                                               | il Message       |         |
| No                                  | Kathleen R. Brooks                         | 1     | It was a long well-traveled road, but the destination | was worth ##it!  | ଞ       |
| No                                  | aaa test                                   | 8     | Thank you mom and dad!                                |                  | ß       |

Note: If both photo and message are approved, click the icon to validate/approve. The icon will change to a green **Yes** icon and remove the student record from the list of graduates in this validation queue.

| Validated | Full Name | Photo |   |
|-----------|-----------|-------|---|
| Yes       | aaa aaa   | ۵     | G |
|           |           |       |   |

Note: If a message or photo is validated and the graduate returns to their registration form to change their submission, the graduate will populate back into the Photo/Message to be Validated view for validation once again. This can continue to happen until the website close date.

To make modifications to the graduate's message or photo:

Click the blue pencil and paper icon in the graduate's record.

| 4<br>Actio | ons       | Photo/Message to<br>be validated ▼ |       |                                                                       | search | C |
|------------|-----------|------------------------------------|-------|-----------------------------------------------------------------------|--------|---|
|            | Validated | Full Name                          | Photo | Personal Message                                                      |        |   |
|            | No        | Kathleen R. Brooks                 | 1     | It was a long well-traveled road, but the destination was worth ##it! |        | ß |
|            | No        | aaa test                           | 8     | Thank you mom and dad!                                                |        | ß |

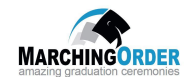

The graduate's record will open. The administrator can make any modifications necessary and then click **Submit.** 

| Upload photo |
|--------------|
|              |

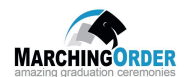

#### Section 5: Graduate Data Fields Module

#### Adding Graduate Data Fields

Graduate Data Fields are any school specific data fields the administrator would like to import to the MarchingOrder site. These fields will be preset based on the data the school is recording or displaying.

Examples of graduate data fields are:

- Degree
- Honors
- Certificate

Prior to importing graduate data, the administrator(s) must ensure all graduate data fields have been added to the Marching Order site.

From the MarchingOrder Administrator homepage dashboard, click the Graduates Data Fields module.

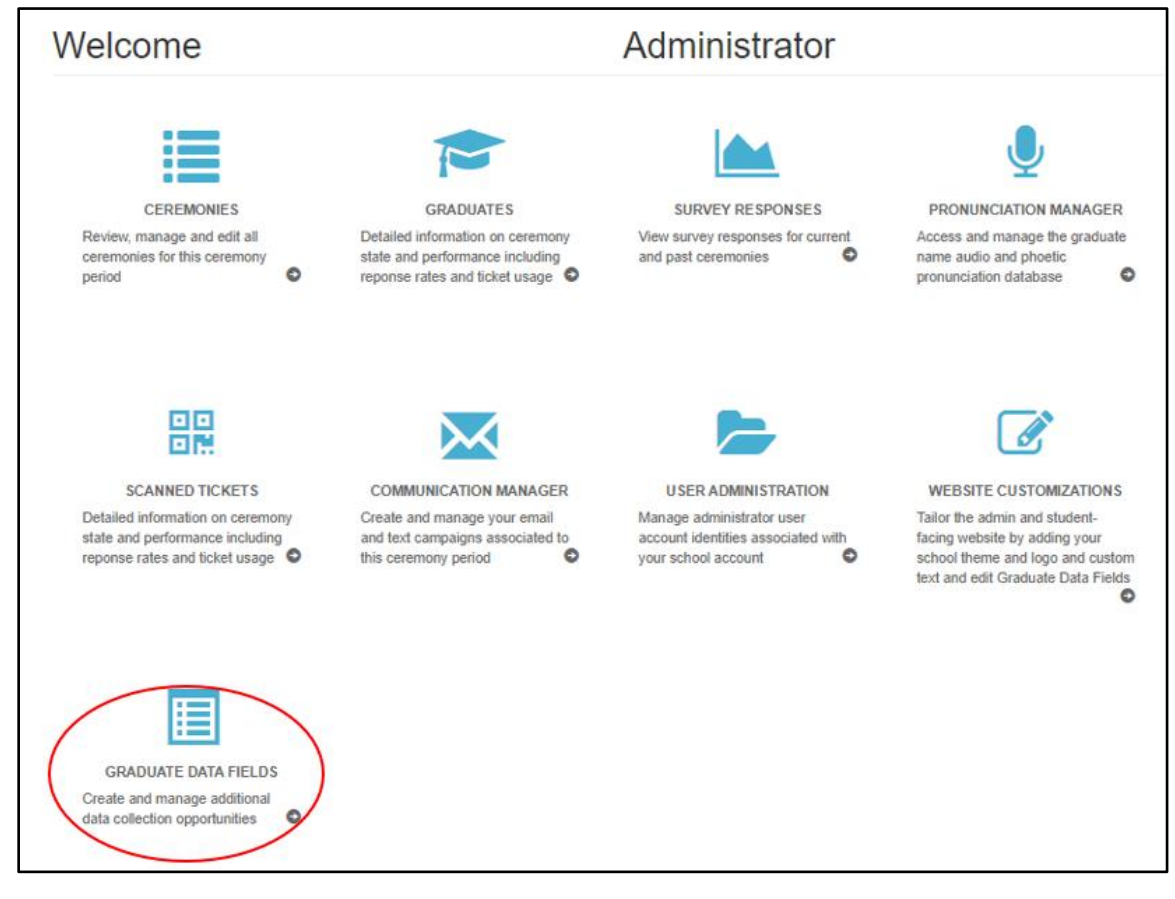

The Standard Fields and School-wide Graduate Data Fields box will display.

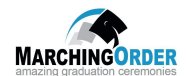

The required data fields display "true" in the Required Column.

- First Name
- Last Name
- Full Name
- Email

| Standard Fields     |             |                       |             |
|---------------------|-------------|-----------------------|-------------|
| Name                | Description | Туре                  | Required    |
| Student Id          |             | Graduate              | false       |
| First Name          |             | Graduate and Employee | true        |
| Middle Name         |             | Graduate and Employee | false       |
| Last Name           |             | Graduate and Employee | true        |
| Full Name           |             | Graduate and Employee | true        |
| Email Address       |             | Graduate and Employee | true        |
| Mobile Phone Number |             | Graduate and Employee | false       |
| Roles               |             | Employee              | false       |
| School-wide Fields  |             |                       | + Add Field |
| 1º Name             | Description | Type Required         |             |

To add additional Graduate Data Fields, click the **+Add Field** button.

| Standard Fields     |             |                       |             |
|---------------------|-------------|-----------------------|-------------|
| Name                | Description | Туре                  | Required    |
| Student Id          |             | Graduate              | false       |
| First Name          |             | Graduate and Employee | true        |
| Middle Name         |             | Graduate and Employee | false       |
| Last Name           |             | Graduate and Employee | true        |
| Full Name           |             | Graduate and Employee | true        |
| Email Address       |             | Graduate and Employee | true        |
| Mobile Phone Number |             | Graduate and Employee | false       |
| Roles               |             | Employee              | faise       |
| School-wide Fields  |             |                       | + Add Field |
| l₀ Name             | Description | Type Required         |             |

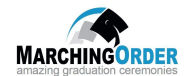

Input the name of the graduate data field in the **Name** box, then click the **Save** button.

| Degree                              |                                                 |
|-------------------------------------|-------------------------------------------------|
| Placeholder:                        | • Used for e-mail templates - not editable      |
| Degree                              |                                                 |
| Add answer     Add multiple answers | S if created, only these options can be chosen. |
| Description:                        |                                                 |
| Add Field To:                       | Graduate Data                                   |
| Ceremonies                          |                                                 |
| All Ceremonies                      |                                                 |
| Required                            |                                                 |
| × No                                |                                                 |
| Recording Fields                    |                                                 |
| Recording Field?                    | ed Recording Field?                             |
| Different Value for each Ceremony:  | 0                                               |
|                                     | Park Care                                       |